cuenta conHacie

En *www.haciendabogota.gov.co,* ingresa a la *"Oficina Virtual"* y selecciona el botón *"DECLARA Y PAGA"* en la opción *"Impuesto de Industria y Comercio".* 

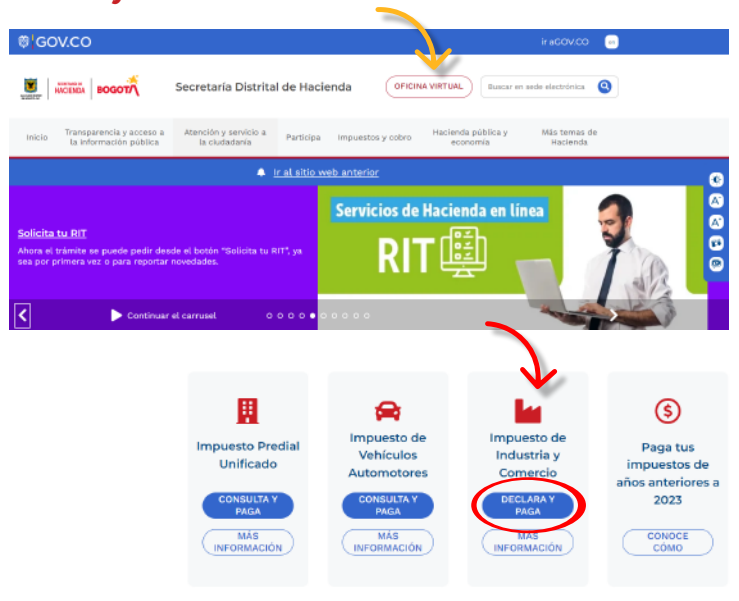

BOGOT

A Mis datos de contacto

Actualizo y obtengo 1%

descuento adicional

**Escribe** tu usuario y contraseña y da clic en *"Conectar"*.

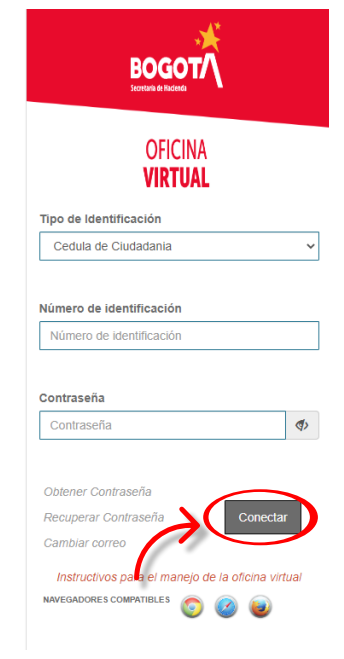

Ten a mano el certificado de existencia y representación legal y los estados financieros y/o contables en los que aparezcan registrados los ingresos por las actividades económicas. Completa la información solicitada.

En la sección **"Mis impuestos",** elige la opción **"Industria y Comercio"** y luego **"Declarar y pagar en 3 pasos"**. Se desplegarán las siguientes

- opciones: 1. Liquidar impuesto
- 2. Presentar declaración
- 3. Pagar impuesto
- Al seleccionar *"1. Liquidar impuesto"*, el sistema te remitirá al liquidador de Industria y Comercio.

secretaría de HACIENDA

BOGOT

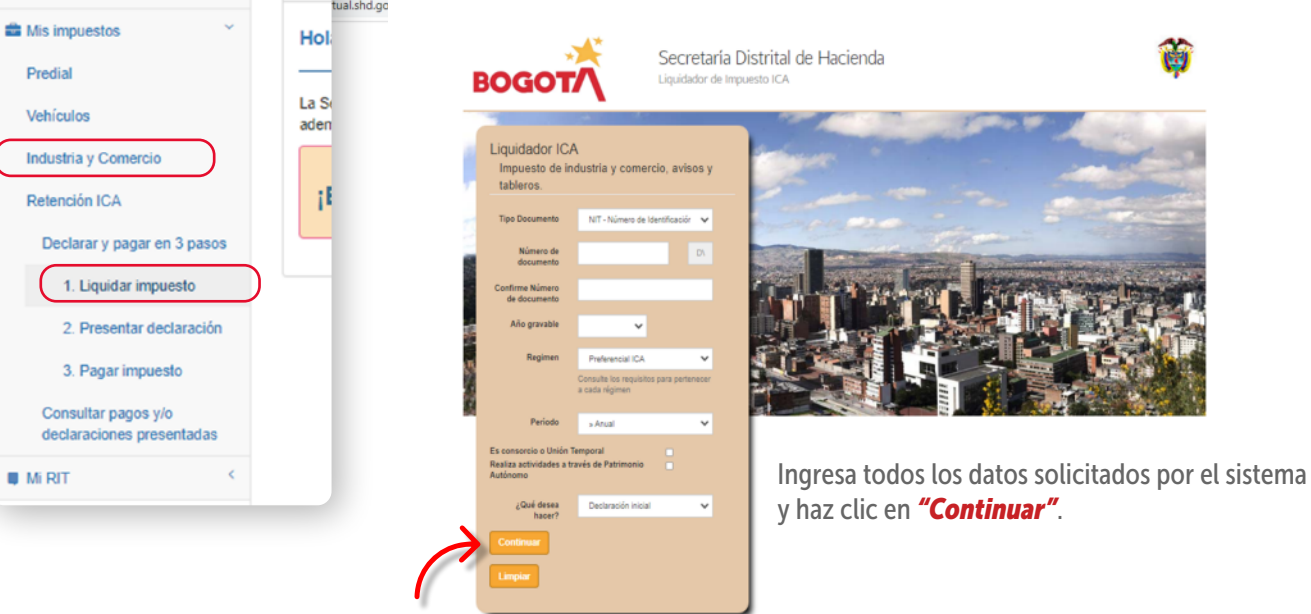

icuenta. I con Hacienda

ALCALDIA MAYOR DE BOGOTA DC 

### ¿Cómo liquidar y pagar el ICA?

· · · · · · · ·

A continuación, registra los datos de la actividad económica y la base gravable.

| Año gravable Periodo<br>Sep                                                           | o<br>tiembre-Octubri      | Vso<br>Declaración Inicial       | Fecha de vencimiento | Fecha limite de pago                                                          | Régimen<br>COMUN                                                                                                    |                                                                                                    |
|---------------------------------------------------------------------------------------|---------------------------|----------------------------------|----------------------|-------------------------------------------------------------------------------|----------------------------------------------------------------------------------------------------|----------------------------------------------------------------------------------------------------|
| Tipo de Identificación No. Ide                                                        | ntificación               | DV<br>9                          | Razón social         |                                                                               | 100/10                                                                                                    |                                                                                                    |
| Actividad Econ                                                                        | Principa                  |                                  | Tarifa 1             | arifa B                                                                       | ase gravable Neta                                                                                                    | Valor Impuesto (IC)                                                                                          |
| 1 Fabricación de                                                                      | equipo d                  | e medición, pruet                | 0.0110               | Acu780/2020)                                                                  | 100.000.000                                                                                                    | 1.104.                                                                                                    |
| ngresa los valores para                                                               | a la liqui<br>datos prese | dación.                          | • Sí • No            | Antes de fi<br>datos de ic<br>legal o cor<br><b>informaci</b>                 | rmar y presentar la de<br>lentificación y registra<br>itribuyente. <b>Si tienes</b><br>ón correspondiente.                                                                                         | eclaración, verifica los<br>a los del representante<br>s <b>revisor fiscal, digita la</b>                    |
| Total bases gravables principal y se<br>Total ingresos ordinarios y extraordinarios d | ва                        |                                  | 100.000.000          | Tipo de Identificación<br>N/T 💙<br>Teléfono                                   | No Identificación DV Razón<br>9<br>Correo electrónico                                                                                                    | social                                                                                                    |
| Total ingresos obtenidos fuera del Distri                                             | BC                        |                                  | 10.000.000           | Dirección de notificación<br>Municipio                                        | Dep.<br>SAN                                                                                                    | artamento<br>VTAVE DE BODOTA                                                                                 |
| Total ingresos brutos obtenidos en el Distri<br>Devoluciones, rebajas y de            | вт                        |                                  | 110.000.000          | BOGOTA, D.C. (Bogeta, D.C.)<br>Es consorcie o Unión Tempor                    | al Realiza actividades a través de Patri                                                                                                    | monio Autónomo                                                                                               |
| Ingresos por expr                                                                     | вв                        |                                  | 10.000.000           | Datos del representar<br>Tipo de identificación<br>Seleccione una opc         | nte legal ó del Contribuyente (si es persona r<br>No identificación Nombre                                                                                                    | natural)                                                                                                    |
| Deducciones, exenciones y actividades r                                               | IE                        |                                  | p                    | Datos revisor Fiscal d                                                        | Contlador<br>declaración según el numeral 7 del artículo 13 del decreto 807 de 1                                                                                                    | 19937                                                                                                    |
| Total ingresos netos<br>Impuesto de industria y                                       | AF<br>BD                  |                                  | 0                    | Tipo de identificación<br>Salaccione una opc 💙<br>Número tarjeta profesional: | No. Identificación Nombre                                                                                                    |                                                                                                    |
| Impuesto de avisos y tableros (15                                                     | BE                        |                                  | 0                    | Gererar declaración para firma de                                             | pa pakatioar Crear rueva lipulación                                                                                                    |                                                                                                    |
| Valor total de unidades comerciales a<br>Total impuesto a cargo (IC +                 | IC                        |                                  | 1.104.000            | Luego, esc                                                                    | oge la opción <b>"Gene</b> l                                                                                                    | rar declaración para fin                                                                                     |
| Descuento Tributario (Acuerdo 7                                                       | BF                        |                                  | 0                    | electrónic<br>aceptar la                                                      | a". Se desplegará una<br>generación del PDF.                                                                                                    | a ventana emergente par                                                                                      |
| valor rotenido a triblo de indusiña y                                                 | BG                        |                                  | 0                    | 6                                                                             | Aclaración                                                                                                    | x                                                                                                    |
| Total saldo a cargo (FU - DT -                                                        | FU                        |                                  | 1.104.000            |                                                                               | as operaciones aritméticas están correctamente ca<br>acultades de fiscalización previstas en el artículo 80<br>ributario de Bogotá.                                                                | ilculadas, sin perjuicio, de las<br>) del Decreto 807 de 1993, estatuto                                      |
| mornacion importante:                                                                 | DT                        |                                  | 0                    |                                                                               | ANTES DE GENERAR EL PDF DE LA LIQUIDACI<br>Una vez generado el PDF de la liquidación, se de<br>lectrónica, a través de la Oficina Virtual (https://ofici                                           | IÓN, TENER EN CUENTA:"<br>ebe realizar la presentación de manera<br>inavirtual.shd.gov.co/Oficina/Virtual/): |
|                                                                                       | BI                        |                                  | 0                    | -                                                                             | raso NO. 2: "Presentar declaración".<br>Presentada la declaración electrónica podrá impr<br>pción <u>"Consultar pagos."</u> desde la oficina virtual.<br>El formulario en PDF IMPRESO NO ES VALIDO | imir la certificación seleccionando la<br>para presentación en bancos                                        |
|                                                                                       | НА                        |                                  | 1.104.000            |                                                                               | utorizados, <u>excepto si es solamente pago</u> , según re<br>le Impuestos de Bogotà, "A partir del 1 de septiemb<br>ndustria y Comercio se debe Presentar electrónican                            | esolución 1381 de 2018 de la Dirección<br>re de 2018 la declaración tributaria de<br>mente".                 |
|                                                                                       | presentán la s            | sección de pago, va que los valo |                      |                                                                               |                                                                                                    | Aceptar Cerrar                                                                                               |

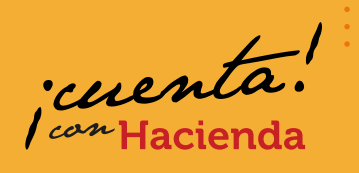

. . . . . . 

D D) Una vez generado el PDF de la liquidación, entra nuevamente a la Oficina Virtual, da clic en "2. Presentar declaración" y elige "Con firma electrónica". Aparecerá la información de la declaración generada y selecciona el botón 🗹 para firmarla.

| Marcin   | 0.0.067870 80400                            |                                                                |                                                                  |                                                                                                    | Fecha Misina Presentación              |
|----------|---------------------------------------------|----------------------------------------------------------------|------------------------------------------------------------------|----------------------------------------------------------------------------------------------------|----------------------------------------|
| DEPART   | TAMENTO SANTAPE DE                          | eogotá                                                         |                                                                  |                                                                                                    |                                        |
| -        |                                             | All and all and a bound                                        |                                                                  | and made in                                                                                                    | 1 <sup>24</sup> plage second mode Anal |
|          |                                             |                                                                |                                                                  |                                                                                                    |                                        |
| OPCIONI  | 10 USO MICHAELER                            | X seriels                                                      | Cormation                                                        | Declaración que contge N                                                                                        | TATA ATTRONO                           |
| É:       | 1 NOMENES Y APR                             | ILLEOS O RAZON SOCIAL                                          |                                                                  |                                                                                                    |                                        |
| 55       | a co Des Blo F                              | JαΠ                                                            |                                                                  | The second second second second second second second second second second second second second second second se | The a renore Advore                    |
|          | 3 DRECCION DE F                             | IOTIFICACIÓN :                                                 |                                                                  |                                                                                                    |                                        |
| 58       | MUNICIPIO O DE                              | THETO DE LA DIRECCIONE 110                                     | 01 BOGOTA D.C. (Bogos                                            | D.C.) DEPARTAMENT                                                                                               | 0 BANTAPE DE BOGOTA                    |
| _        | a TOTAL INGRESOR                            | ORDINATIOS Y EXTRAORDINAL                                      | NOS DEL PERIODO EN TODO EL                                       | PAIS                                                                                                    | 128,000,000                            |
|          | 9 MENO                                      | INGRESOS FUERA DE ESTE M                                       | INCIPIO O DISTRITO                                               |                                                                                                    | 10,000,000                             |
|          | 10 YOTAL MOREON                             | CREAMING Y ECTIMORED                                           | ное на вита властио разна                                        | LOW I MARCO I)                                                                                                  | 118,900,000                            |
| A MARK   | 11 MENO                                     | 5 NGRESOS POR DEVOLUCION                                       | ES, REBAJAS, DESCUENTOS                                          |                                                                                                    | 10,000,000                             |
| 36.0     | 13 MENO                                     | S INGRESOS FOR VENTA DE AC                                     | TIVOS FLUOS                                                      |                                                                                                    | 0                                      |
| 2        | 14 MEND                                     | S INGRESOS FOR ACTIVIDADES                                     | EXCLUIDAS O NO SUJETAS Y OT                                      | ROS INGRESOS NO GRAVADOS                                                                                        | 0                                      |
|          | 15 MENO                                     | INGRESOS FOR OTRAS ACTIV                                       | DADES EXENTAS EN ESTE MUNI                                       | CIPIO O DISTRITO (POR ACUERDO)                                                                                  | 0                                      |
| -        | ACTIVITIES CONTRACT                         | 020000                                                         | Received Charlenger                                              | Table 1 Pro no.                                                                                                 | 100,000,000                            |
| 1        | Activited Principal                         | 2651                                                           | 100,000,000                                                      | 0.01104                                                                                                    | 1,104,000                              |
| 111      | Activitied 3                                |                                                                |                                                                  |                                                                                                    |                                        |
| 155      | OTRAS ACTIVIDADES                           | VER DESAGREGACIÓN                                              |                                                                  | -                                                                                                    |                                        |
|          | TOTAL INGRESOS GRAVAD                       | 105                                                            | 100,000,000                                                      | 17. TOTAL IMPUESTOS                                                                                             | 1,104,000                              |
| -        | 18 GENERACIÓN DE<br>20 TOTAL MINESTO        | DERGA CARACIDAD NETA                                           | LADA WW                                                          | 15 MPGESTOLEV SEDE 1911                                                                                         | 0                                      |
|          | 21 IMPLESTODE AV                            |                                                                | NGLÓN 20                                                         |                                                                                                    | 0                                      |
|          | 22 PAGO POR UNICA<br>23 SCERETASA BOX       | IDES COMERCIALES ADICIONAL<br>BERS, Say 1975 de 2012/ (Blach   | ES DEL SECTOR FINANCIERO<br>N. Teutitela sessio el acuente munas | and a state fault                                                                                               | 8                                      |
| 8        | 24 SCEPETASA DE S                           | EGURDAD (LEY 1421 de 2011) (1                                  | b to hay, liquidete según el acuendo :                           | nunkipal a datital)                                                                                             | 0                                      |
| Ę        | 26 MENOS V                                  | NOR DE EXENCIÓN O EXONERA                                      | KDON SOBRE EL IMPLESTO Y NO                                      | SOBRE LOS INGRESOS                                                                                              | 0                                      |
| 8        | 27 MENOS R                                  | ETENCIONES que la practicaron a                                | favor de asle município o distrito en                            | este periodo                                                                                                    | 0                                      |
| 100      | 29 MENOS A                                  |                                                                | ANTERIOR                                                         | n este person                                                                                                   | 0                                      |
| 8        | 30 ANTICIPO DEL AN                          | D BOUEN'E (B entels, bysite pro<br>EMPOWAEGHD CORRE            | carlige según Anaerdo Municipal o o<br>2008 🗖 Induscritud        | CIRA Cual                                                                                                    | 0                                      |
| -        | 32 MENOS S                                  | ALDO A FAVOR DEL PERIODO AN                                    | FERIOR SIN SOLICITUD DE DEVO                                     | KUCIÓN O COMPENSACIÓN                                                                                           | 0                                      |
|          | 33 TOTAL BALDO A C                          | XARGO (REGLON 25-26-27-28-29-<br>8//OR (REGLON 25-26-27-28-29- | 30+31-32)<br>X2+31-32) al al resultado en memor a                | 1879                                                                                                    | 1,104,000                              |
|          | 38 VALOR & PAGAR                            |                                                                |                                                                  |                                                                                                    | 0                                      |
| 2        | 38 DESCUENTO POR                            | PRONTO PAGO (Blexiste, legisle                                 | io según el Acuerdo Maricipal o del                              | (a)                                                                                                    | 0                                      |
| 5        | 36 TOTAL A PAGAR (                          | DRA<br>RENGLÓN 35 - 36 +37)                                    |                                                                  |                                                                                                    |                                        |
| MICCIO   | NPAGO 39 LA                                 | DURCE EL VALOR DEL PAGO VOL                                    | UNTARIO (Según instrucciones del                                 | município/dublici                                                                                               | 0                                      |
| donde at | APGC (Selamania<br>rista esta opción) 45.70 | ITINL A PRGAR CON PAGO VOLU                                    | NTARIO (Regilin 38 + 39)                                         |                                                                                                    |                                        |
| -        | Centr                                       | o de mi aporte voluntario                                      |                                                                  |                                                                                                    | 0 %                                    |
|          | FPMA DEL DECLANAN                           |                                                                | P MARCO                                                          |                                                                                                    | ORFISCAL LA                            |
| 1        |                                             |                                                                |                                                                  |                                                                                                    |                                        |
| 5        | NOMERE AYO                                  | SANABRA MENDOZA                                                | NOMER                                                            | E AYDE SANABRIA MENDOZA                                                                                         |                                        |
|          |                                             | " 39772794                                                     | CC X                                                             | CE 39772714                                                                                                    | T.P. 40837-T                           |
|          |                                             |                                                                |                                                                  |                                                                                                    |                                        |
|          |                                             | No Falarancia<br>21020753477                                   |                                                                  | Formulario 1<br>20213020101220879                                                                               | 171                                    |
|          |                                             |                                                                |                                                                  |                                                                                                    |                                        |
|          |                                             |                                                                |                                                                  |                                                                                                    |                                        |

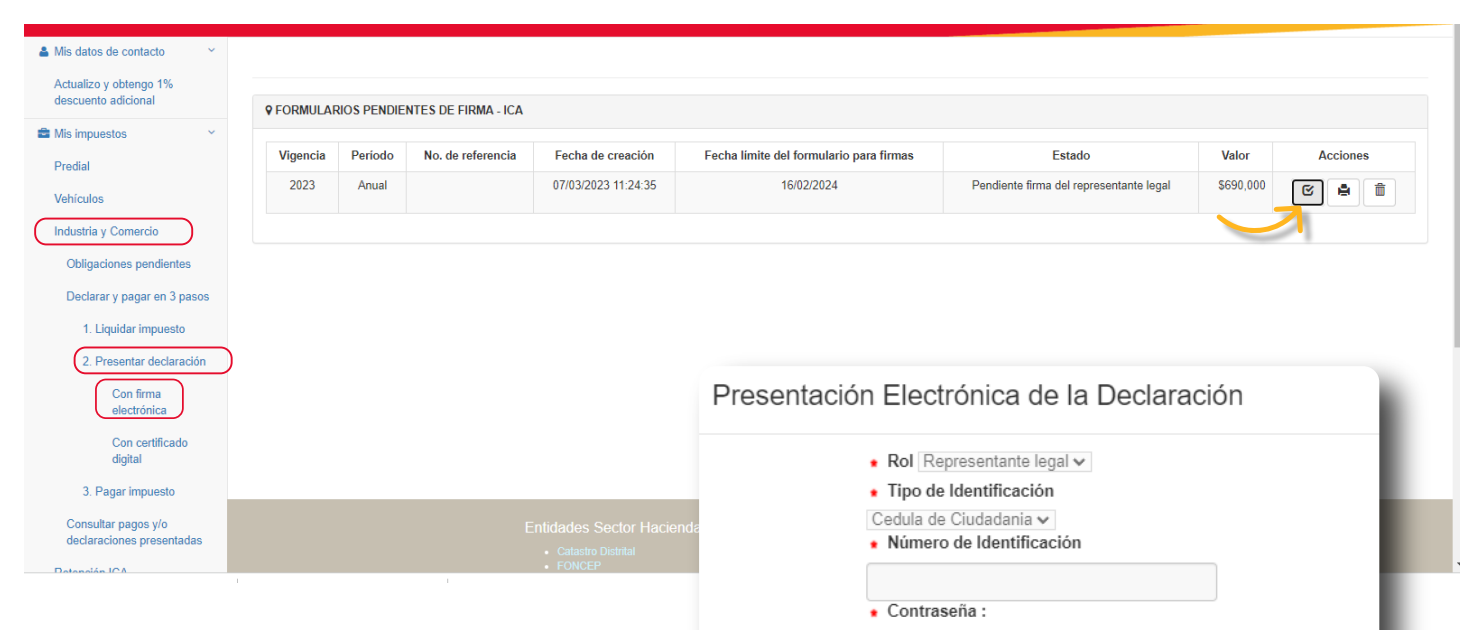

Valida los datos que arroja el sistema para presentar la declaración y da clic en "Aceptar". Recuerda que la contraseña de la firma electrónica es la misma con la que ingresas a la Oficina Virtual como persona natural.

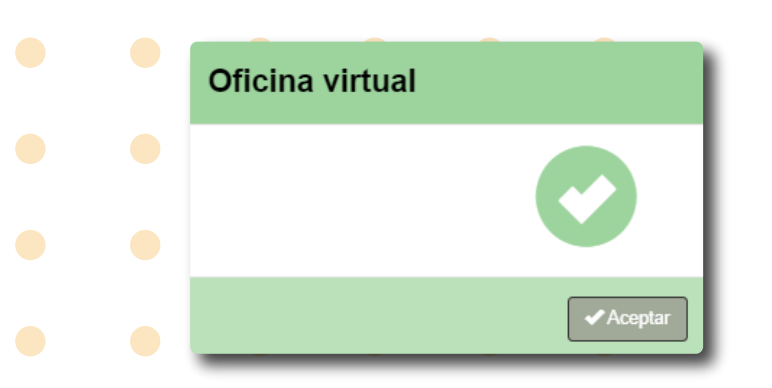

El sistema te mostrará un mensaje informándote que la declaración quedó presentada exitosamente.

Registrarse

.....

Recordar Contraseña

X Cancela

SECRETARÍA DE BOGOT

icenenta.

• •

Posteriormente, debes ingresar a la Oficina Virtual y seleccionar **"3. Pagar impuesto"**. Puedes realizar el pago en línea, dando clic sobre el signo pesos, o imprimir el recibo y hacerlo de manera presencial en bancos.

| descuento adicional                                                                                                    | 9 RECIBOS P | ENDIENTES | DE PAGO - ICA     |                   |                                    |          |          |
|----------------------------------------------------------------------------------------------------|-------------|-----------|-------------------|-------------------|------------------------------------|----------|----------|
| Mis impuestos                                                                                                    |             |           |                   |                   |                                    |          |          |
| Predial                                                                                                    | Vigencia    | Periodo   | No. de referencia | Fecha de creación | Fecha maxima para realizar el pago | Valor    | Acciones |
| Vehículos                                                                                                    |             | Anual     |                   |                   |                                    | \$79,000 | ۰ 🛐      |
| Industria y Comercio                                                                                                    |             |           |                   |                   |                                    |          |          |
|                                                                                                    |             |           |                   |                   |                                    |          |          |
| Obligaciones pendientes                                                                                                    |             |           |                   |                   |                                    |          |          |
| Obligaciones pendentes<br>Declarar y papar en 8 pasos                                                                                                |             |           |                   |                   |                                    | _        |          |
| Obligaciones pendientes<br>Declarar y pagar en 8 pasos                                                                                               |             |           |                   |                   |                                    | -        | Į        |
| Obligaciones pendernies<br>Declarar y pagar en 3 pasos<br>1. Liquidar impuesto                                                                       |             |           |                   |                   |                                    |          | J        |
| Obligaciones pendierrites<br>Deciarar y pagar en 3 pasos<br>1. Liquidar impuesto<br>2. Presentar deciaración                                         |             |           |                   |                   |                                    | -        | /        |
| Collgaciones pendernes<br>Declarar y pagar en 3 pasos<br>1. Liquidar impuesto<br>2. Presentar declaración<br>3. Pagar impuesto                       |             |           |                   |                   |                                    | -        |          |
| Congaciones pendernes<br>Declarar y pagar en 3 pasos<br>1. Ligardar impuesto<br>2. Presentar declaración<br>3. Pagar impuesto<br>Consultar pagos yro |             |           |                   |                   |                                    | -        |          |

Si ya tienes la declaración y no has realizado el pago, puedes obtener el recibo, ingresando por **"Solo pago"** desde el liquidador de Industria y Comercio.

Verifica los datos y selecciona "Continuar".

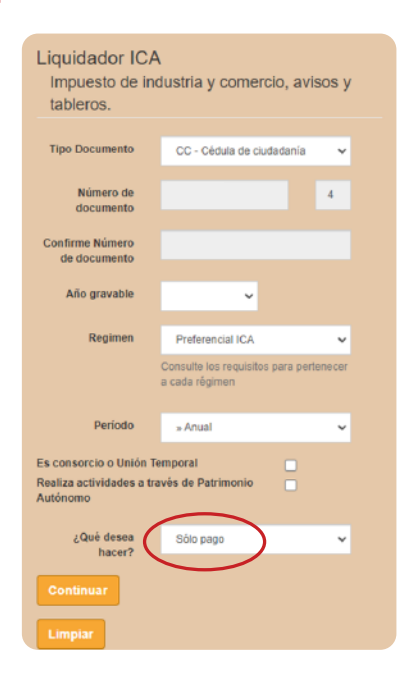

| OGOT/                                                                                                    | Š.                                        | Secretaría Dis<br>Liquidador de Impues                     | strital de H<br>sto ICA                    | lacienda                                                      |                               | Ì                      |
|----------------------------------------------------------------------------------------------------|-------------------------------------------|------------------------------------------------------------|--------------------------------------------|---------------------------------------------------------------|-------------------------------|------------------------|
|                                                                                                    |                                           |                                                            |                                            |                                                               |                               |                        |
| Señor(a) contribuyente p<br>Verifique sus datos de ident                                                    | para iniciar con li<br>tificación y de co | a liquidación del impuesto<br>ontacto, si lo considera pue | la siguiente inforr<br>ede actualizarlos ( | nación debe estar registrada y actua<br>n la oficina virtual. | alizada en nuestro sistema de | Información tributario |
|                                                                                                    |                                           |                                                            |                                            |                                                               |                               |                        |
| Datos de Identifica                                                                                         | ición                                     |                                                            |                                            |                                                               |                               |                        |
| Datos de Identifica                                                                                         | ICIÓN                                     | ación                                                      | DV                                         | Razón social                                                  |                               |                        |
| Datos de Identifica<br>Tipo de Identificación<br>NT Y                                                       | ICIÓN<br>No. Identifica                   | asión                                                      | DV                                         | Razón social                                                  |                               |                        |
| Datos de Identifica<br>Tipo de Identificación<br>NT V<br>Teléfono                                           | ICIÓN<br>No. Identifica                   | selón<br>Correo electrónico                                | DV                                         | Razón social                                                  |                               |                        |
| Datos de Identifica<br>Tipo de Identificación<br>NIT *<br>Teléfono                                          | ICIÓN<br>No. Identifica                   | ación<br>Correo electrónico                                | DV                                         | Raeón social                                                  |                               |                        |
| Datos de Identifica<br>Tipo de Identificación<br>N/T<br>Teléfono<br>Dresceión de notificación               | ICIÓN<br>No. Identifica                   | esión<br>Correo electrónico                                | DV                                         | Razén social<br>Departamento                                  |                               |                        |
| Datos de Identifica<br>Tipo de Identificación<br>N/T<br>Teléfono<br>Dresción de notificación                | ICIÓN<br>No. Identifica                   | ación<br>Correo electrónico                                | DV                                         | Razén social<br>Departamento<br>SAVYAFE DE BOQOTA             |                               |                        |
| Datos de Identifica<br>Teo de Identificación<br>NET<br>Tesilitono<br>Dirección de notificación<br>Município | ICIÓN<br>No. Identifica                   | ación<br>Correo electrónico                                | σv                                         | Rasin social<br>Departmento<br>Sector/E DE BOODTA             |                               |                        |

Digita en el campo VP (valor a pagar) el valor del HA (total saldo a cargo) generado en la declaración y diligencia el valor de los intereses de mora (IM), si aplica.

|                   |    | of descer mounteer to a dates presentados, nabilite mode calcioni ( 3, 6 ) |
|-------------------|----|----------------------------------------------------------------------------|
| Valor a pagar     | VP | 1.104.000                                                                  |
| Intereses de mora | IM | 0                                                                          |
| Total a pagar     | ТР | 1.104.000                                                                  |

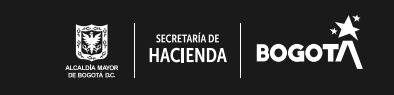

cuenta con Hacienda

• • •

Para obtener el recibo oficial de pago (ROP), revisa que los datos de identificación estén correctos y registra los del representante legal o contribuyente.

. . . . . . . 

#### Si tienes revisor fiscal, pon la información respectiva.

| lipo de Identificación                                                                                                    | No. Identificación                                                                                      |                                                  | DV                                               | Razón social                  |   |
|----------------------------------------------------------------------------------------------------|----------------------------------------------------------------------------------------------------|--------------------------------------------------|--------------------------------------------------|-------------------------------|---|
| NIT 🗸                                                                                                    |                                                                                                    |                                                  | 9                                                |                               |   |
| Teléfono                                                                                                    | c                                                                                                    | orreo electrónico                                |                                                  |                               |   |
|                                                                                                    |                                                                                                    |                                                  |                                                  |                               |   |
| Dirección de notificación                                                                                                    |                                                                                                    |                                                  |                                                  | Departamento                  |   |
|                                                                                                    |                                                                                                    |                                                  |                                                  | SANTAFE DE BOGOTA             | ~ |
| Municipio                                                                                                    |                                                                                                    |                                                  |                                                  |                               |   |
| BOGOTA, D.C. (Bogota, I                                                                                                    | D.C.)                                                                                                   |                                                  | ~                                                |                               |   |
| Es consorcio o Unión Te                                                                                                    | mporal                                                                                                  | Realiza act                                      | tividades a travé                                | s de Patrimonio Autónomo      |   |
|                                                                                                    |                                                                                                    |                                                  |                                                  |                               |   |
| atos del represe                                                                                                    | ntante legal ó c                                                                                        | del Contribuyente                                | (si es per                                       | sona natural)                 |   |
| atos del represel<br>Tipo de Identificación                                                                                                    | ntante legal ó c<br>No. Identificación                                                                  | del Contribuyente                                | (si es per                                       | sona natural)                 |   |
| atos del represe<br>lipo de Identificación<br>cc ~                                                                                                    | ntante legal ó c<br>No. Identificación                                                                  | del Contribuyente                                | (si es per                                       | sona natural)                 |   |
| atos del represer<br>ripo de Identificación<br>cc                                                                                                    | ntante legal ó c<br>No. Identificación<br>al ó Contador                                                 | del Contribuyente                                | (si es per                                       | sona natural)                 |   |
| atos del represer<br>lipo de Identificación<br>cc ~ ~<br>atos revisor Fisc                                                                                                    | ntante legal ó c<br>No. Identificación<br>al ó Contador                                                 | del Contribuyente                                | (si es per<br>Nombre                             | sona natural)                 |   |
| atos del represel<br>Tipo de Identificación<br>cc v<br>atos revisor Fisc<br>¿Está obligado a firm<br>Revisor Contador                                                                                                    | ntante legal ó c<br>No. Identificación<br>al ó Contador<br>ar la declaración segú                       | del Contribuyente                                | (Si es per<br>Nombre                             | sona natural)<br>807 de 19937 |   |
| atos del represei<br>ripo de Identificación<br>cc vatos<br>atos revisor Fisc<br>¿Está obligado a firm<br>Revisor © Contador<br>ripo de Identificación                                                                                                    | ntante legal ó c<br>No. Identificación<br>al ó Contador<br>ar la declaración segú<br>No. Identificación | del Contribuyente<br>n el numeral 7 del artículo | (Si es per<br>Nombre<br>13 del decreto<br>Nombre | sona natural)<br>807 de 1993? |   |
| atos del representatos del representatos del representatos de identificación con el conservator Fiso de los revisor Fiso de los revisor o Contador Tripo de los tratismos de contador con el conservator con el conservator de los revisor o contador con el conservator de los revisor o contador con el conservator de los revisor o contador con el conservator de los revisor o contador con el conservator de los revisor o contador con el conservator de los revisor o contador con el conservator de los revisor de los revisor o contador con el conservator de los revisor de los revisor de los revi | ntante legal ó c<br>No. Identificación<br>al ó Contador<br>ar la declaración segú<br>No. Identificación | del Contribuyente                                | (Si es per<br>Nombre<br>13 del decreto<br>Nombre | sona natural)<br>807 de 19937 |   |
| atos del representatos del representatos del dentificación<br>como<br>atos revisor Fisco<br>2 Está obligado a firma<br>Revisor - Contador<br>como de Identificación<br>como<br>Ximero tarjeta profesional                                                                                                    | ntante legal ó c<br>No Identificación<br>al ó Contador<br>ar la declaración segú<br>No Identificación   | del Contribuyente                                | (Si es per<br>Nombre                             | sona natural)<br>807 de 19837 |   |
| atos del representatos del representatos del dentificación<br>CC V<br>atos revisor Fisco<br>Está obligado a firm<br>Revisor - Contador<br>Fipo de Identificación<br>CC V<br>CC V<br>Atomero tarjeta profesional<br>4037.7                                                                                                    | ntante legal ó c<br>No. Identificación<br>al ó Contador<br>ar la declaración segú<br>No. Identificación | del Contribuyente                                | (Si es per<br>Nombre<br>13 del decreto<br>Nombre | sona natural)<br>807 de 19937 |   |
| atos del representatos del representatos del representatos del territoria del territoria del territari del territori del terri | ntante legal ó c<br>No. Identificación<br>al ó Contador<br>ar la declaración segú<br>No. Identificación | del Contribuyente                                | (Si es per                                       | sona natural)<br>807 de 19937 |   |

El sistema emitirá un recibo oficial de pago con código de barras para presentar en bancos autorizados.

Recuerda activar las ventanas emergentes del navegador que estás utilizando.

|                      | Recibo oficial de pago del<br>impuesto de industria y<br>comercio |                          | No. Rafarencia do Racea<br>21020753978<br>Formulario No. | 502                                  |
|----------------------|-------------------------------------------------------------------|--------------------------|----------------------------------------------------------|--------------------------------------|
| CRETARIA DE HACIENDA | 1                                                                 | Declaración              | Corrección                                               | Sólo pago 🗙                          |
| AÑO GRAVABLE         | PERIODO Regimentation                                             |                          | 3 4 5 3 6                                                |                                      |
| A REPORTATION D      | EL CONTREMANTE                                                    |                          |                                                          |                                      |
| 2. IDENTIFICACIÓN    |                                                                   | 3.TELÉFON                | D FUO O MÓVIL :                                          |                                      |
| 4. DIRECCIÓN DE N    |                                                                   |                          | 5. 11001 BO                                              | GOTA, D.C. (Bogota, D.               |
|                      |                                                                   |                          |                                                          |                                      |
| ACTIVIDAD ECON       | OMICA PRINCIPAL                                                   | BASE GRAVABLE ACTIMIDAD  | PRINCIPAL 7. NUMER                                       | D DE ESTABLECIMIENTOS                |
| 8. ACTIVIDADES ECI   | ONOMICAS SECUNDARIAS                                              |                          | PEC                                                      | HA DE MAXIMA DE<br>INTACIÓN 170 PAGO |
| 9. TOTAL INGRESOS    | ORDINARIOS Y EXTRAORDINARIOS DEL                                  | PERIODO                  |                                                          |                                      |
| 10. TOTAL INGRESO    | IS OBTENIDOS FUERA DEL DISTRITO CAP                               | ITAL                     | 80                                                       |                                      |
| 12. DEVOLUCIONES     | DE BRUTOS CETEMIDOS EN EL DISTRITO                                | CAPITAL (rengión 8 - 18) | 57                                                       |                                      |
| 13. DEDUCCIONES.     | EXENCIONES Y ACTIVIDADES NO SUJET/                                | 48                       | 80                                                       |                                      |
| 14. TOTAL BIORES     | DE NITTOE GRAVABLES (rangión 11 - 12 -                            | a)                       |                                                          |                                      |
| C. LIQUIDACION PR    | NADA<br>IDUSTRIA V COMERCIO                                       |                          |                                                          |                                      |
| 16. IMPUESTO DE A    | VISOS Y TABLEROS (15% de Rengión 15)                              |                          |                                                          |                                      |
| 17. VALOR TOTAL D    | E UNIDADES COMERCIALES ADICIONALE                                 | ŝ                        | 80                                                       |                                      |
| 18. TOTAL IMPUEST    | TO A CARGO (rengión 15 + rengión 16 + ren                         | nglón 17)                | RU                                                       |                                      |
| 19. VALOR RETEND     | IN A TITULO DE IMPUESTO DE INDUSTRIA                              | Y COMERCIO               |                                                          |                                      |
| 21. TOTAL SALDO A    | A CARGO (rengión 18 - rengión 19 + rengió                         | n 20)                    |                                                          |                                      |
| D. PAGO              |                                                                   |                          |                                                          |                                      |
| 22. VALOR A PAGAR    | 100A                                                              |                          |                                                          | 1,104,00                             |
| 24. TOTAL & PAGAR    | t (renglón 22 + renglón 23)                                       |                          |                                                          | 1,104,00                             |
| E PAGO ADICIONAL     | L VOLUNTANIO                                                      |                          |                                                          |                                      |
| 25. PAGO VOLUNTA     | RXO (10% del rengión 18)                                          |                          | Pie debe destinarise al proyecto                         |                                      |
| 26. TOTAL A PAGAS    | CON PAGO VOLUNTARIO (rengión 24 + n                               | unglón 25)               | TA                                                       | 1,104,00                             |
|                      | 21,77.00                                                          |                          |                                                          |                                      |
| AUT Origonal Info    |                                                                   | 3 MINE 0 OT US           |                                                          |                                      |
|                      | DIRECCIÓN DISTRITAL DE IN                                         | IPUESTOS DE BOGOTÁ / CON | TRIBUYENTE                                               | ¥2.0                                 |
|                      |                                                                   |                          |                                                          |                                      |

Ten en cuenta que una vez generado el ROP puedes pagar en línea ingresando nuevamente desde la Oficina Virtual; en la sección "Mis impuestos", elige la opción "Industria y Comercio" y luego "3. Pagar impuesto".

| descuento adicional                                                                                                    | 9 RECIBOS P | ENDIENTES | DE PAGO - ICA    |                   |                                    |          |          |
|----------------------------------------------------------------------------------------------------|-------------|-----------|------------------|-------------------|------------------------------------|----------|----------|
| Mis impuestos 👻                                                                                                    | Visancia    | Periodo   | No de referencia | Eacha da creación | Eachs mixing our calling alloges   | Valor    | Accioner |
| Predial                                                                                                    | vigenera    | Periodo   | Ho. OF TENETON   | Petra de creación | Peona maxima para realizar el pago | 100      |          |
| Vehículos                                                                                                    |             | Anual     |                  |                   |                                    | \$79,000 | A 👔      |
| Chigaciones pendientes                                                                                                    |             |           |                  |                   |                                    |          | ノ        |
| Industria y Comercio<br>Obligaciones pendientes<br>Declarar y pagar en 3 pasos<br>1. Liquidar impuesto<br>2. Decesso declaración  |             |           |                  |                   |                                    | -        | J        |
| Coligaciones penderrites<br>Declarar y pagar en 3 pasos<br>1. Liquidar impuesto<br>2. Presentiar declaración<br>3. Pagar impuesto |             |           |                  |                   |                                    | -        | J        |

Finalmente, haz clic sobre el ícono con el signo pesos (\$) para realizar el pago por PSE.

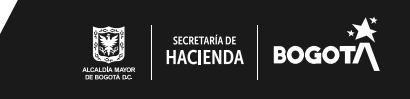

icuenta.

. . . . . . .

**Recuerda:** con el número de referencia de recaudo, también puedes realizar el pago por medios electrónicos ingresando a **www.haciendabogota.gov.co**, opción *"Oficina virtual".* 

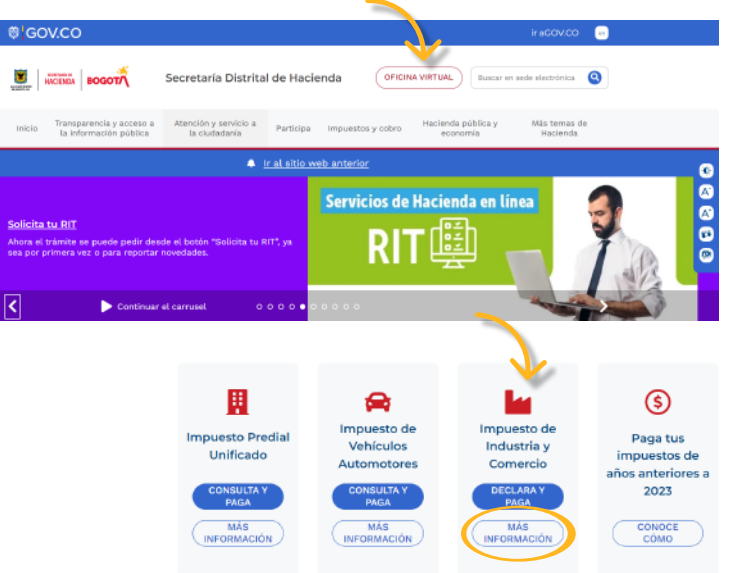

Selecciona el botón **"MÁS INFORMACIÓN"**, en la opción **"Impuesto de Industria y Comercio"**, navega hacia abajo, haz clic en **"Si tienes la declaración: PAGA AQUÍ "** y digita el número de referencia.

2345678

2021302054045085235

nulario No.

1 2 3 4 5 6 6

502

Sólo pago 🛛 🗙

···· / □

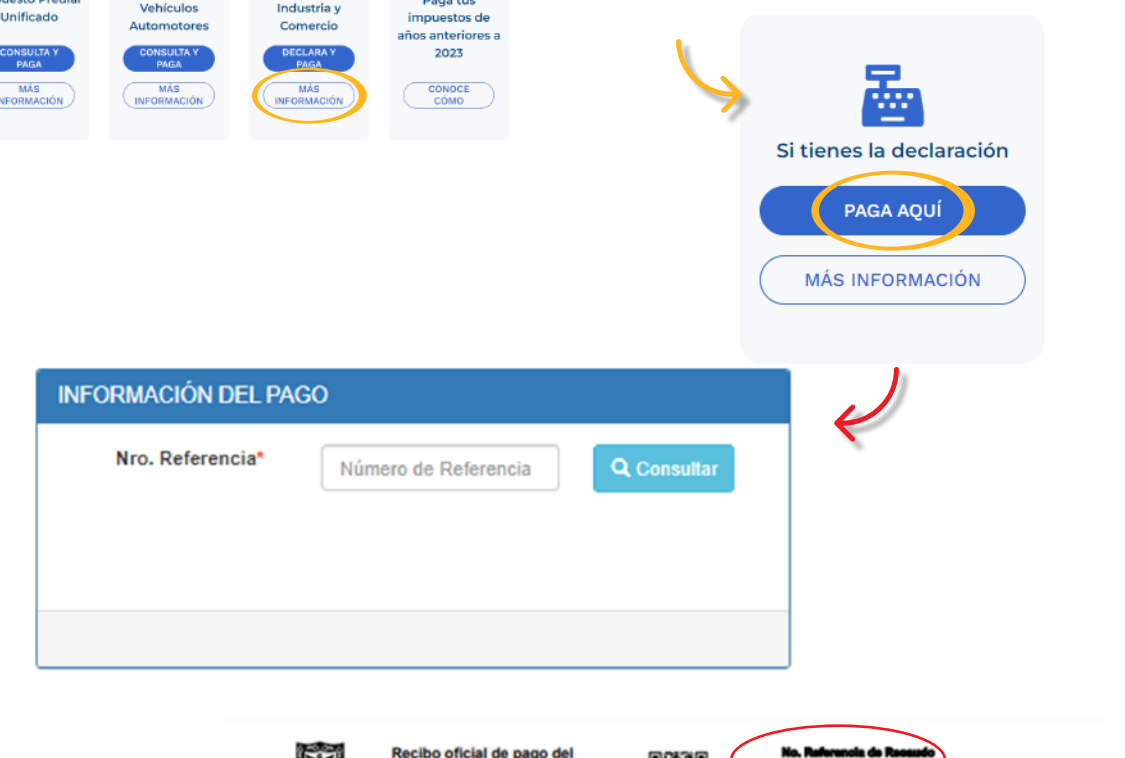

to de ind

.

ARO GRAVABLE

ercio

R

El número de referencia se encuentra en la parte superior derecha del recibo oficial de pago.